# Adding Expenses to a Blanket Travel Request (New UI)

FULLERTON

These instructions will cover how to add expenses to your Blanket Travel Request.

*Click on any of the links below to skip ahead to that section.* 

## Table of Contents:

| • | Adding Parking Expense | . 3 |
|---|------------------------|-----|
| • | Adding Mileage Expense | . 4 |

FULLERTON

If you need assistance with logging into Concur, please go to Logging into Concur.

FULLERTON

## **Adding Parking Expense**

Step 1: Click on the Add drop-down.

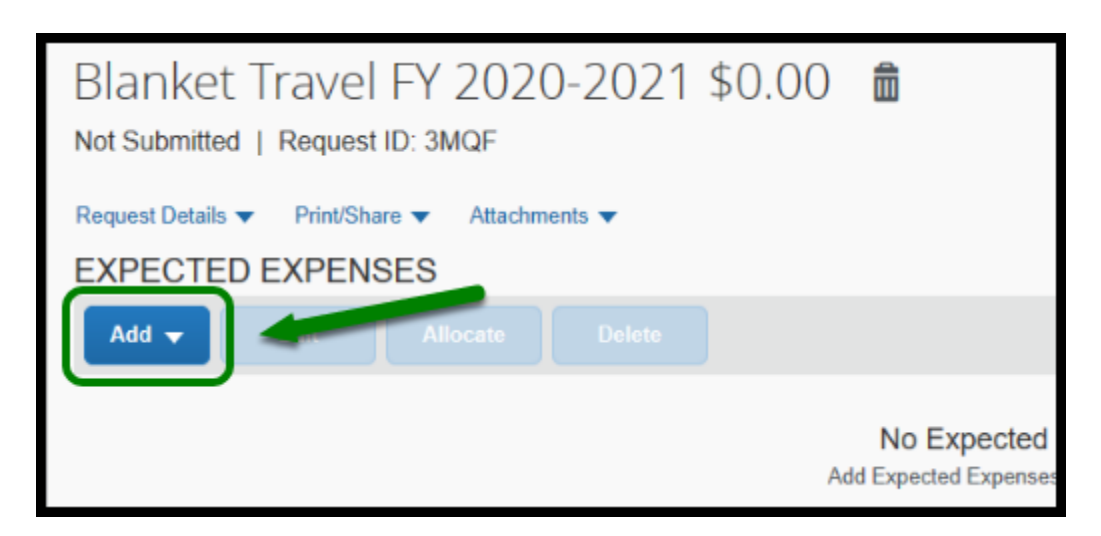

**Step 2:** If you plan to have blanket travel expenses, click on **Parking** on the right-hand side.

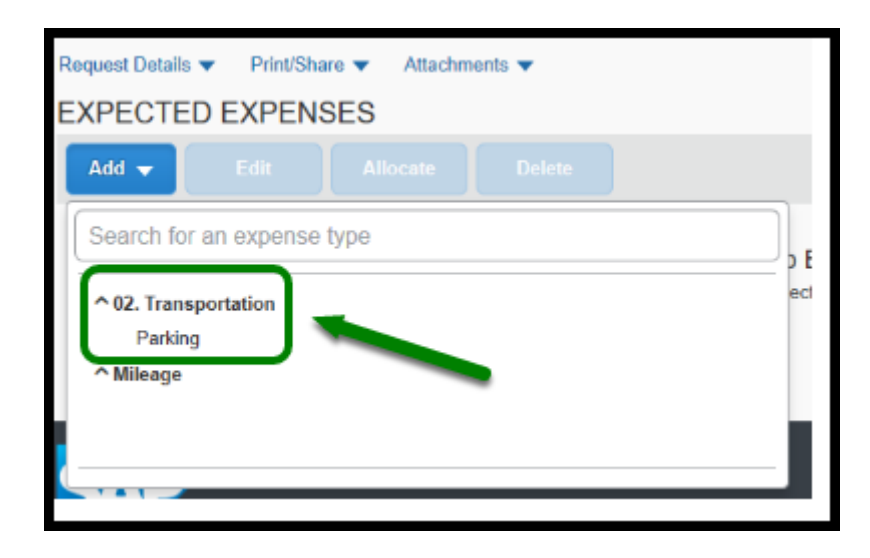

**Step 3:** Enter the amount you are estimating for parking in the **Transaction Amount**. Then click on **Save.** 

| New Expense: Parking \$50.00<br>07/01/2020 |                      | Cancel     | Save |
|--------------------------------------------|----------------------|------------|------|
| Allocate                                   |                      |            |      |
| Trip Start Date                            | Trlp End Date        |            |      |
| 07/01/2020                                 | 06/30/2021           |            |      |
| Description                                | Transaction Amount * | Currency * |      |
|                                            | 50.00                | US, Dollar | ~    |
|                                            | Comment              |            |      |
|                                            |                      |            |      |

FULLERTON

Check with your Budget Coordinator for the amount that you can claim for parking allowance.

back to top

## **Adding Mileage Expense**

**Step 1:** If you plan to have mileage on your blanket travel request, click on **Add** and select **Mileage**.

| E | EXPECTED EXPENSES          |   |
|---|----------------------------|---|
|   | Add - Allocate Delete      |   |
|   | Search for an expense type |   |
|   | ↑ 02. Transportation       |   |
| - | ^ Mileage                  |   |
|   |                            | L |
|   |                            | C |

**Step 2:** Enter the amount you are allowed for mileage in the **Distance** box.

#### Then click on Save.

| New Expense: Mileage \$0.00<br>07/01/2020 | Carco Serve   | ו |
|-------------------------------------------|---------------|---|
| Allocate                                  |               | , |
| Trip Start Data                           | Trin End Date |   |
| 07/01/2020                                | 06/30/2021    |   |
| Destination City *                        | Description   |   |
| os • Fulenton, California                 |               |   |
| Distance *                                | Amount        |   |
| 300                                       | 0.575         |   |
| Transaction Amount Currency               | Comment       |   |
| US, Dollar                                |               |   |
|                                           |               |   |

FULLERTON

Check with your Budget Coordinator for the distance amount that you can claim.

#### back to top

## **Blanket Travel Request Checklist**

If you would like to use a checklist, please click on <u>Blanket Travel Request Checklist.</u>

## Need more help?

Contact Concur Support at <u>concur@fullerton.edu</u> or at 657-278-3600.